## **Invoice Payment Procedure**

For companies that would like to buy Heapcon tickets through the invoice this procedure is obligatory. Please read carefully the following steps.

**Sending request for tickets:** Please send a request with a desired number of tickets and company details to tickets@heapspace.rs.

**Tickets reservation:** The number of tickets you specified will be reserved during the period of 10 days. After that time frame, tickets will be available for purchase to other companies/individuals.

**Ticket acquisition:** We are using Xing platform for tickets. Xing has great features, and it will guide you through some easy steps towards getting your ticket.

Here is the procedure: When we receive the payment, you will get a **Promo Code**. With this Promo Code you will be able to fill in the details of the people attending the Heapcon Conference. You will need 5-20 minutes to fill in the data, depending on the number of tickets purchased. Please collect all the information about each attendee (name, surname, email, company, job title, fields of interests, T-shirt size, food preferences) before acquiring the tickets. Thank you.

## Steps:

1. Please open <u>https://heapcon.io</u> page. Click on the "Get your ticket". You will be transferred to the Tickets page.

2. On the right side of the Tickets page you will see Click here to enter a promotion code text.

## tech conference · october 3rd - 4th, 2019 · belgrade

## Tickets

| Category                                             | Amount                                                    | Still available | Price (gross)*<br>Price (net) | Amount              |
|------------------------------------------------------|-----------------------------------------------------------|-----------------|-------------------------------|---------------------|
| Easty Red                                            | Statut out                                                |                 | 6 253.00                      | 60.00               |
|                                                      |                                                           |                 | € 208.53                      |                     |
| Randard                                              | 4 ×                                                       | 283             | 6 353.00                      | 60.00               |
|                                                      |                                                           |                 | 6.251.67                      |                     |
|                                                      |                                                           |                 | ,                             | nal price" K 8.00   |
|                                                      |                                                           |                 |                               | No. 60.00           |
| ind, legal VM7                                       |                                                           |                 |                               |                     |
|                                                      |                                                           |                 | Click here to entit           | er a promotion code |
| Nam 🔤 1884                                           |                                                           |                 |                               | Next step           |
| 🔒 Your data is being transmitted nie 335. eesingebie | n, shared securely an our systems and handled confidentia | **              |                               |                     |
| tickettee av                                         |                                                           |                 |                               |                     |
| AING * Events                                        |                                                           |                 |                               |                     |

3. Enter the Promo Code you have received.

| Calegory       | Amount   | Still evolution | Price (gross)*<br>Price (tet) | Amount                                          |
|----------------|----------|-----------------|-------------------------------|-------------------------------------------------|
| Gary Net       | Sold out |                 | € 258.00<br>€ 208.23          | €0.00                                           |
| Standard       | 0        | 289             | € 258.00<br>€ 251.67          | €0.00                                           |
|                |          |                 |                               | Tatal price* € 0.00<br>Net € 0.00<br>Tax € 0.00 |
| ind, legal W/T | PROMO    |                 |                               | ок                                              |
| 1954 📰         |          |                 |                               | Next step                                       |

Tickets

The prom

Carly Dird

\* incl. legal VAT

4. You should now see a new category of tickets available for you.

5. Select the number of tickets you purchased in that new category.

| Tickets                          |          |                |                               |                                                 |
|----------------------------------|----------|----------------|-------------------------------|-------------------------------------------------|
| The promotion code was accepted. |          |                |                               |                                                 |
| Integory                         | Amount   | sidaliana likk | Price (gross)*<br>Price (net) | Anount                                          |
| Saty Bird                        | Sold out |                | € 250.00<br>€ 208.33          | € 0.00                                          |
| Randerd                          | 0 ¥      | 289            | ¢ 350.00<br>¢ 291.67          | €0.00                                           |
| Next                             | 3 V      | a              | fee                           |                                                 |
|                                  |          |                |                               | Total price* € 0.00<br>Not € 0.00<br>Tax € 0.00 |
| inci. legal W/Z                  |          |                | Click here to a               | der a promotion code                            |
| ·~~ 🎫 WSA 🔚                      |          |                |                               | Next step                                       |
|                                  |          |                |                               |                                                 |

6. Click NEXT STEP. You will be transferred to the page where you should fill in the data of the buyer (company representative)

| Ticl       | kets                                                                                                    |                                              |   |  |
|------------|----------------------------------------------------------------------------------------------------|----------------------------------------------|---|--|
| 19:56      | Please complete your order within the given amount of<br>After this time, your tickets are no longer reserved f | irm.<br>or you and are available for others. |   |  |
| 1 Selector | 2 Doyer and Solies data                                                                                         | 3 Deck and order                             |   |  |
|            | Personal data                                                                                                   |                                              |   |  |
|            | Order laster: @                                                                                                 | _                                            |   |  |
|            | A Login with XNO                                                                                                | -                                            |   |  |
|            | Please choose                                                                                                   |                                              | ~ |  |
|            | First name *                                                                                                    |                                              |   |  |
|            |                                                                                                    |                                              |   |  |
|            | Last name *                                                                                                    |                                              |   |  |
|            |                                                                                                    |                                              |   |  |

|                                    | X Logie with XING                                                          |   |
|------------------------------------|----------------------------------------------------------------------------|---|
|                                    | Substition                                                                 |   |
|                                    | Please choose                                                              | × |
|                                    | First name *                                                               |   |
|                                    |                                                                            |   |
|                                    | Last nerve "                                                               |   |
|                                    |                                                                            |   |
|                                    | Errell *                                                                   |   |
|                                    |                                                                            |   |
|                                    | Repeat email address *                                                     |   |
|                                    |                                                                            |   |
|                                    | Password @                                                                 |   |
|                                    |                                                                            |   |
|                                    | I accept the GTC and Privacy Policy of XING SE*                            |   |
|                                    | C I accept the OTC of Heapapace *                                          |   |
| Deck                               | Next step                                                                  |   |
| Nour data is being transmitted via | SSL encryption, stored securely on our systems and handled confidentially. |   |

7. Buyer and Ticket Data: Fill in all the info and accept the General Terms and Conditions of XING, and Heapcon's Code of Conduct.

| 1  | 'ersonal data                                    |
|----|--------------------------------------------------|
| 0  | vder faster:                                     |
|    | Clogin with XING                                 |
| 94 | alutation                                        |
|    | Mr. ~                                            |
| FI | rst name *                                       |
|    | Test                                             |
| Le | ast name *                                       |
|    | Test                                             |
|    | mail *                                           |
|    | tickets@heapspace.rs                             |
| R  | epeat email address *                            |
|    | Sckets@heapspace.rs                              |
| P  | assword 🕲                                        |
|    |                                                  |
|    | I accept the GTC and Privacy Policy of XING 8E * |
|    | I accept the GTC of Heapspace *                  |
|    | Nort step                                        |
|    | HOAT BUDY                                        |

8. Please fill in all the boxes. It will help us choose the right lectures and activities for the attendees of the Conference.

| Please make sure to e | inter the correct name for each attendee, because it will be printed on the tickets. |   |
|-----------------------|--------------------------------------------------------------------------------------|---|
|                       | Ticket data #1                                                                       |   |
|                       | Solutation *                                                                         |   |
|                       | W.                                                                                   | ~ |
|                       | First rame *                                                                         |   |
|                       | Test                                                                                 |   |
|                       | Last name*                                                                           |   |
|                       | Test                                                                                 |   |
|                       | Enall*                                                                               |   |
|                       | Toket@heepspace.rs                                                                   |   |
|                       | Job title                                                                            |   |
|                       | Project Manager                                                                      | ~ |
|                       | Fields of interest                                                                   |   |
|                       | jana, CSS, IoT, Al                                                                   |   |
|                       | T-Shirt also *                                                                       |   |
|                       | L                                                                                    | × |
|                       | Food Preferences *                                                                   |   |
|                       | Regular                                                                              | × |

| T                               |   |
|---------------------------------|---|
| licket data #2                  |   |
| Payed                           |   |
| Accept data from                |   |
| select (optional)               | ~ |
| Salutation *                    |   |
| M5.                             | ~ |
| First name *                    |   |
| т                               |   |
| Last name *                     |   |
| Te                              |   |
| Email *                         |   |
| ticket@heapspace.rs             |   |
| Job title                       |   |
| Intermediate Software Developer | ~ |
| Fields of Interest              |   |
| IoT, AI                         |   |
| T-Shirt size *                  |   |
| м                               | ~ |
| Food Preferences *              |   |
| Vegetarian                      | ~ |

| Ticket data #3                  |   |
|---------------------------------|---|
| Accept data from                |   |
| select (optional)               | ~ |
| Salutation *                    |   |
| Ma.                             | ~ |
| First name *                    |   |
| Tent                            |   |
| Last name *                     |   |
| Opet                            |   |
| Email*                          |   |
| ticket@heapapace.rs             |   |
| Job title                       |   |
| Intermediate Software Developer | ~ |
| Fields of Interest              |   |
| java                            |   |
| T-Shirt size *                  |   |
| м                               | ~ |
| Food Preferences *              |   |
| Regular                         | ~ |

9. Check and Order step: Please check again number of tickets purchased and the email for receiving the tickets.

| 09:32           | same complete your order within the given amount of<br>lar this time, your lickets are no longer reserved | irra.<br>for you and are available for others. |        |  |
|-----------------|----------------------------------------------------------------------------------------------------|------------------------------------------------|--------|--|
| 1 Selection     | 2 Dupor and toket data                                                                                    | 3 Dheck and order                              |        |  |
| Check and order |                                                                                                    |                                                |        |  |
| Category        |                                                                                                    |                                                | Amount |  |
| Payed           |                                                                                                    |                                                |        |  |
| Please check yo | ur data:<br>dress tokel@heapspece.rs<br>Edit                                                              |                                                |        |  |
|                 | Rack Order licket                                                                                         |                                                |        |  |
| XING Counts     | assessed with the ticesting solution from 200                                                             |                                                |        |  |

10. Confirmation page and the PDF of the ticket:

| Thank you very muc<br>Your order was successful We w<br>You can find all important docum | ht<br>If sond your tickets to <b>Scket@hespapace.rs</b> .<br>ands sconcerning the event and further information from the orga | riser in your personal area on XINO. Oo to pour attendes area |  |
|------------------------------------------------------------------------------------------|----------------------------------------------------------------------------------------------------|---------------------------------------------------------------|--|
| Category                                                                                 | Name                                                                                                    | Download ticket                                               |  |
| Payed                                                                                    | Yest Yest                                                                                                    | Download                                                      |  |
| Payed                                                                                    | тта                                                                                                    | Download                                                      |  |
| Payad                                                                                    | Tast Opst                                                                                                    | Download                                                      |  |
| Test, let vour friends k                                                                 | now you're attending this event.                                                                                              |                                                               |  |

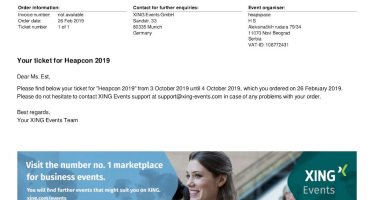

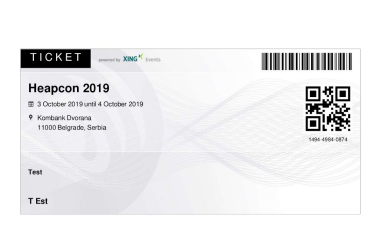

Have in mind that if you purchased more than 20 tickets, you will need to repeat the process.

Please note that all ticket details can be changed until 1st of September 2019. After this date every change will be charged 30 euro per ticket change, due to added expenses that they cause.

Be kind to your environment, you do not need to print out the tickets :)

Save the PDF of your ticket and show it at the registration desk.